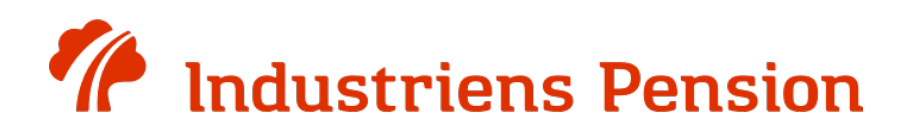

### Vejledning i TeamViewer

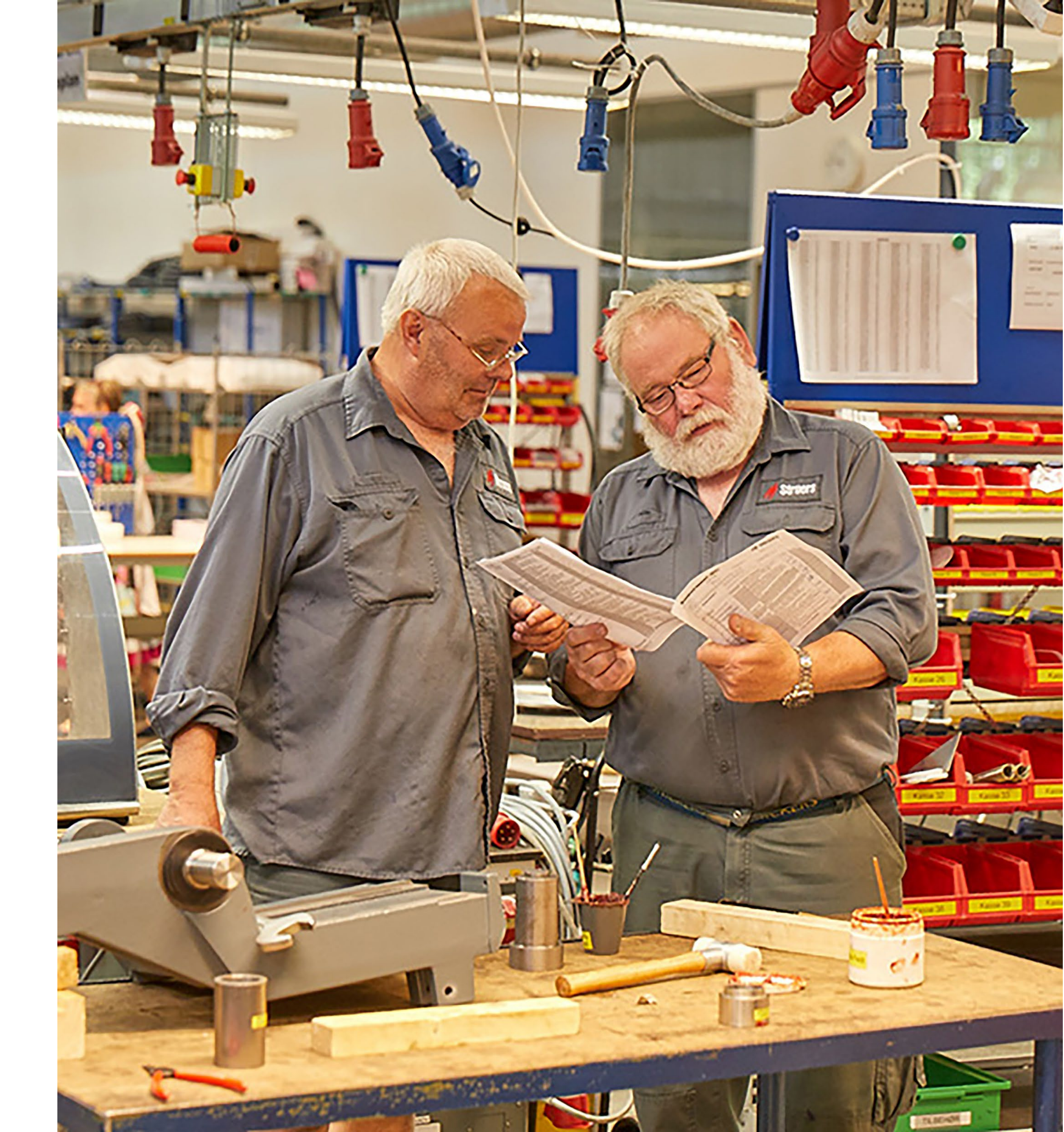

![](_page_1_Picture_0.jpeg)

### Gå til hjemmesiden www.industrienspension.dk

![](_page_1_Picture_3.jpeg)

![](_page_1_Picture_5.jpeg)

![](_page_1_Picture_6.jpeg)

![](_page_1_Picture_7.jpeg)

![](_page_2_Picture_0.jpeg)

### Fold fanen Seniorer ud, og klik på *Læg en pensionsplan*

![](_page_2_Picture_3.jpeg)

![](_page_2_Picture_4.jpeg)

![](_page_2_Picture_6.jpeg)

![](_page_2_Picture_7.jpeg)

![](_page_3_Picture_0.jpeg)

Scroll ned til afsnittet Har du aftalt en

senioranalyse?, og åben fanen

Pensionsplanen giver dig et samlet overblik over, hvor mange penge du vil have til rådighed om måneden som

pensionist, og hvordan du år for år skal få udbetalt pensionen, så du får mest muligt ud af din opsparing.

Pensionsplanen laver beregningen ud fra oplysninger om, hvor meget du har sparet op i Industriens Pension, hos

ATP, i andre pensionsselskaber, og hvad du kan få udbetalt i folkepension.

![](_page_3_Picture_14.jpeg)

### Et samlet overblik

#### Sådan fungerer det

- O Du skal logge ind på 'Min side' for at lægge en Pensionsplan
- O Du skal være fyldt 55 år
- O Du må ikke være gået på pension eller få invalidepension fra os

O Vi skal have tilladelse til at hente oplysninger fra PensionsInfo om dine pensioner andre steder. Har du en ægtefælle eller samlever, skal vi også have lov til at hente oplysninger om hans/hendes pension, fordi nogle offentlige ydelser vil afhænge af jeres samlede indkomst som pensionister.

| Anden <mark>formue eller særlige ønsker</mark> | + |
|------------------------------------------------|---|
| Har du aftalt en senioranalyse?                | + |

![](_page_4_Picture_0.jpeg)

Går til punkt nr. 2 *Hent Teamviewer til fjernsupport.* Her vælger du enten *Teamviewer til Windows* eller *Teamviewer til Mac.*  Du har også mulighed for at få en Senioranalyse, som foregår over telefon og pc. Hvis du har aftalt en senioranalyse med os, skal du forberede dig inden. Du skal sende os en rapport fra Pensionsinfo og hente et program, der hedder Teamviewer.

#### 1. Send rapport fra Pensionsinfo

#### Sådan gør du, hvis du er single

Er du gift eller samlevende?

Så har vi også brug for, at hente oplysninger fra Pensionsinfo om din partners pensioner, fordi nogle offentlige ydelser vil afhænge af jeres samlede indkomst som pensionister. Før vi kan hente oplysninger fra Pensionsinfo, skal vi have en tilladelse fra din partner. Det skal I give os via Pensionsinfo.dk.

Sådan gør I, hvis I er et par

#### 2. Hent Teamviewer til fjernsupport

![](_page_4_Picture_12.jpeg)

Vejledning til anvendelse af Teamviewer.

×

![](_page_5_Picture_0.jpeg)

Klik på denne pop-up for at åbne programmet

![](_page_5_Picture_3.jpeg)

#### 1. Send rapport fra Pensionsinfo

#### Sådan gør du, hvis du er single

#### Er du gift eller samlevende?

Så har vi også brug for at hente oplysninger fra PensionsInfo om din partners pensioner, fordi nogle offentlige ydelser vil afhænge af jeres samlede indkomst som pensionister. Før vi kan hente oplysninger fra PensionsInfo, skal vi have en tilladelse fra din partner. Det skal I give os via PensionsInfo.dk.

Sådan gør I, hvis I er et par

#### 2. Hent "Teamviewer" til fjernsupport

Teamviewer til Windows

Teamviewer til Mac

Her kan du hente en vejledning til at anvende Teamviewer:

Vejledning til anvendelse af Teamviewer.

![](_page_6_Picture_0.jpeg)

Klik på *Kør for at fortsætte* 

Hvad vil du foretag Fra: dl.teamviewer.

### En senioranalyse kan hjælpe dig med at få mest muligt ud af din pensionsopsparing

I analysen ser vi på de forventninger, du har til pensionisttilværelsen og giver dig overblik over din formue, skatteforhold, udbetalinger fra det offentlige mv. Ud fra det beregner vi, i hvilken rækkefølge og over hvor lang tid, det bedst kan betale sig at få udbetalt pensionspengene.

Har du en samlever/ægtefælle, tager vi udgangspunkt i jeres samlede økonomi.

|               | Sådan fungerer senioranalysen -                                                                                                    | - |
|---------------|----------------------------------------------------------------------------------------------------|---|
|               | Hvordan skal du forberede dig inden senioranalysen?                                                                                                    | ¢ |
|               | Inden Senioranalysen skal du sende os en rapport fra Pensionsinfo<br>og hente et program, der hedder Teamviewer.                                                                                                    |   |
|               | 1. Send rapport fra Pensionsinfo                                                                                                    |   |
|               | Sådan gør du, hvis du er single                                                                                                    |   |
|               | <b>Er du gift eller samlevende?</b><br>Så har vi også brug for at hente oplysninger fra PensionsInfo om din partners pensioner, fordi<br>nogle offentlige ydelser vil afhænge af jeres samlede indkomst som pensionister. Før vi kan<br>hente oplysninger fra PensionsInfo, skal vi have en tilladelse fra din partner. Det skal I give os via<br>PensionsInfo.dk. |   |
|               | Sådan gør I, hvis I er et par                                                                                                    |   |
|               | 2. Hent "Teamviewer" til fjernsupport                                                                                                    |   |
|               | Teamviewer til Windows                                                                                                    |   |
|               | Teamviewer til Mac                                                                                                    |   |
|               | Her kan du hente en vejledning til at anvende Teamviewer:                                                                                                    |   |
|               | Vejledning til anvendelse af Teamviewer.                                                                                                    |   |
| ge di<br>.com | ig med TeamViewer_Setup.exe (26.7 MB)? Kør Gem                                                                                                    | ^ |

 $\times$ 

![](_page_7_Picture_0.jpeg)

I valgmulighederne skal du vælge Kør kun og privat/ikke kommercielt

### En senioranalyse kan hjælpe dig med at få mest muligt ud af din pensionsopsparing

I analysen ser vi på de forventninger, du har til pensionisttilværelsen og giver dig overblik over din formue, skatteforhold, udbetalinger fra det offentlige mv. Ud fra det beregner vi, i hvilken rækkefølge og over hvor lang tid, det bedst kan betale sig at få udbetalt pensionspengene.

Har du en samlever/ægtefælle, tager vi udgangspunkt i jeres samlede økonomi.

| Sådai | $\bigcirc$ TeamViewer Installation $ \square$ $	imes$                                     | +   |
|-------|-------------------------------------------------------------------------------------------|-----|
|       | Velkommen hos TeamViewer                                                                  |     |
|       | Fjernsupport, adgang til egen computer, møder, præsentationer                             |     |
| Hvore |                                                                                           | ×   |
|       | Hvordan vil du fortsætte?                                                                 |     |
| Inde  | ◯ Installer                                                                               |     |
| og h  | O Installér, så du senere kan fjernstyre denne computer                                   |     |
|       | 🔘 Kør kun                                                                                 |     |
| 1. Se |                                                                                           |     |
|       | Hvordan bruges TeamViewer?                                                                |     |
|       | ◯ firma- / erhvervsbrug                                                                   |     |
|       | privat / ikke kommercielt                                                                 |     |
|       | ⊖ både og                                                                                 |     |
|       | Vis avancerede indstillinger                                                              |     |
|       | Licensaftale: Når du fortsætter, accepterer du vilkårene for licensaftalen Acceptér - kør | 'ia |
|       |                                                                                           |     |
|       | Sådan gør I, hvis I er et par                                                             |     |
|       |                                                                                           |     |
| 2. He | ent "Teamviewer" til fjernsupport                                                         |     |
| т     | eamviewer til Windows                                                                     |     |
|       |                                                                                           |     |
| т     | eamviewer til Mac                                                                         |     |

Her kan du hente en vejledning til at anvende Teamviewer:

Vejledning til anvendelse af Teamviewer.

![](_page_8_Picture_0.jpeg)

Oplys disse koder når du er i telefonisk kontakt med vores medlemsservice

![](_page_8_Picture_3.jpeg)

### $\times$ — Forbindelse Ekstra Hjælp Feedback Indsæt partner-ID 🛹 Tilslut Gratis licens (kun til ikke-kommerciel brug) - Cecilie Bay-Nielsen Tillad fjernstyring Styr fjerncomputer Log på Har du ingen konto? Dit ID Partner-ID 316 129 743 Fjernstyring $\sim$ Adgangskode Remote Management 8ai4w2 • Fjernstyring Filoverførsel Møde Computere og kontakter adgang uden opsyn +> Tilslut Hvis du vil indstille adgang uden opsyn, skal Chat du først installere TeamViewer. Forstærket virkelighed (AR) **Team**Viewer Klar til at oprette forbindelse (sikker forbindelse)